## Инструкция по работе на Интернет-ресурсе ПАРАГРАФ BILIM

ПАРАГРАФ BILIM - это эффективный контроль системы образования, цифровизация и автоматизация учебного процесса, мониторинг обучения и деятельности контингента учащихся и сотрудников для учреждений технического и профессионального образования (ТиПО)

## Преимущества для учебных заведений

• Получение общей актуальной и достоверной информации, а также выявление проблем внутри колледжа:

учебный процесс, контингент учащихся, сотрудников

• Автоматизация учебного процесса

учебный курс, академический календарь, электронная картотека учащихся и сотрудников;

внутренний документооборот, учебно-методические и практические материалы, нормативная правовая информация, электронные библиотеки и архив необходимых документов для образовательных процессов; приемная комиссия;

внутренний чат для обмена мнениями и поддержки постоянной связи всех пользователей платформы,

## Преимущества для учащихся родителей

• Онлайн-журнал учащегося: посещаемость, успеваемость, расписание занятий и экзаменов

• Получение информации о качестве обучения, уровне преподавания.

• Результаты текущей и итоговой аттестации

- Электронный документооборот с преподавателем в системе
- Загрузка и выгрузка учебных материалов, «силлабус»
- Дистанционное обучение (текущие и дополнительные учебные материалы)

• Доступ к базе данных ИС § «Параграф Работа». Статистические данные по динамике трудоустройства

## Шаг 1.

Необходимо зарегистрироваться по ссылке <u>http://blm.kz/</u>

С правой стороны нажать на кнопку Войти, затем можно увидеть страницу Авторизации

| ПАРАГР                                                                           | ΦΑΦ          |
|----------------------------------------------------------------------------------|--------------|
| Rolline at                                                                       |              |
| MC Paparpage Amon                                                                |              |
| Ване доступные высод                                                             |              |
| karymolia.merseyit - Kepensola<br>Hyperetir Aitbargens<br>Annyteen meta a Michel | •772         |
| 6977954180 - Accryn x<br>Ordine zakon ki Ans carpyones<br>obsca                  | -////        |
| Designed while a middle                                                          | The solution |
| Annen and a start and a start and a                                              |              |
|                                                                                  |              |
|                                                                                  |              |
| Constant of party                                                                |              |

Логин и пароль присваивает менеджер колледжа и раздает преподвателям и студентам. Далее нажать Войти, и переходим на главную страницу преподавателя и можно увидеть анкету преподвателя, а с левой стороны можно увидеть панель управления, там есть Объявления которое оставил менеджер или руководитель колледжа.

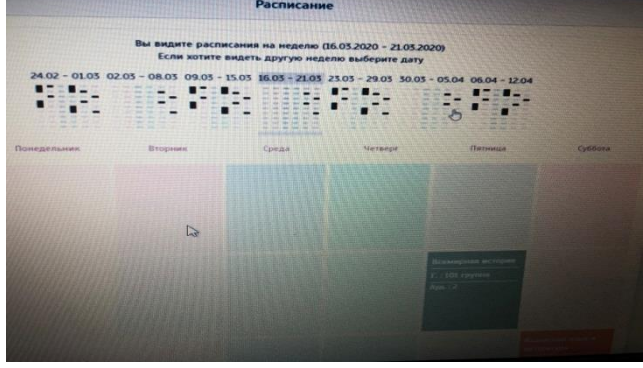

Так же преподаватель может увидеть расписание экзаменов

| BNIALINA                 | • | Расписание экзаненов                                               |          |  |
|--------------------------|---|--------------------------------------------------------------------|----------|--|
| объявления               |   | Расписание экзаменов                                               |          |  |
| Расписание               |   |                                                                    |          |  |
| Расписание экзаменов     |   | RARAXCHING PALICE IN JUSTEDATION () TEVENINA ) TEORINA 1 (BLOSSON) | Ein      |  |
| Учебная практика         |   |                                                                    |          |  |
| 69 Nype                  |   | - HADAN TOD FAIT D. MITAMATH UNKNAMEN                              | остъенны |  |
| в Файлы преподавателя    |   |                                                                    |          |  |
| П пистанционное обучение |   | I THE REPORT OF MAX AND A DISAMEN DESIGNED                         |          |  |
|                          |   |                                                                    |          |  |
|                          |   |                                                                    |          |  |
|                          |   |                                                                    |          |  |
|                          |   |                                                                    |          |  |
|                          |   |                                                                    |          |  |
|                          |   |                                                                    |          |  |

Шаг 2. Для дистанционного обучения, преподаватель чтоб загрузить свои файлы и увидели студенты, заходит на левой стороне панеля управления - Файлы преподавателя, затем нажимать - Добавить файлы, а там нужно выбрать - Дисциплину, например Русский язык. Далее - Выберите файлы, там файлы поддерживается любого формата аудио, видео, презентации, PDF и.т.д. Студент сможет увидеть в Файлах преподавателя домашнее задание.

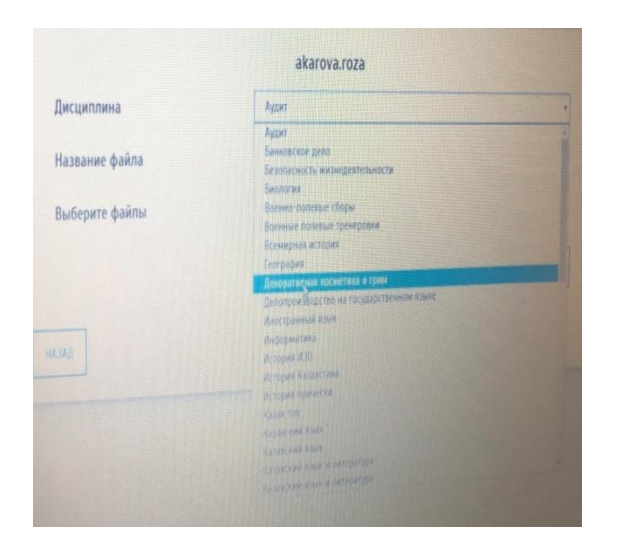

Более подробную видео-инструкцию можно смотреть по следующей ссылке <u>https://youtu.be/fuh0t6w4ypw</u>